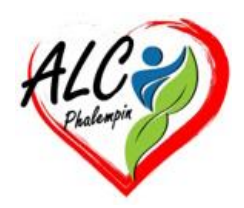

## L'intelligence artificielle est de plus en plus utilisée au sein de Edge

#### Jean Marie Herbaux

## Table des matières

| I.    | Appelez Copilot à la rescousse2                                                |
|-------|--------------------------------------------------------------------------------|
| II.   | Modifiez le thème de votre navigateur2                                         |
| III.  | Lisez à haute voix vos pages Web2                                              |
| a.    | Lecture à voix haute : autre méthode3                                          |
| IV.   | Traduisez vos lectures en un clin d'œil3                                       |
| V.    | Qu'est-ce que Copilot dans Edge ?3                                             |
| VI.   | Des idées instantanées avec Copilot3                                           |
| VII.  | Obtenez de l'aide pour n'importe quoi, n'importe quand3                        |
| VIII. | Dites ce que vous pensez avec Copilot Voice4                                   |
| IX.   | Utilisez Copilot pour n'importe quelle tâche, n'importe quelle idée4           |
| Х.    | Plus de fonctionnalités de Copilot4                                            |
| a.    | Résumez les vidéos en quelques secondes4                                       |
| b.    | Commencez votre journée en connaissance de cause4                              |
| De    | ésormais4                                                                      |
| c.    | Naviguez plus intelligemment grâce à la recherche contextuelle et aux résumés5 |
| d.    | De votre esprit à un chef-d'œuvre5                                             |
| XI.   | Important à savoir :5                                                          |
| a.    | L'historique des discussions5                                                  |
| b.    | Afficher l'historique :5                                                       |

| c. | Faire le ménage :        | 5 |
|----|--------------------------|---|
| d. | Revoir la conversation : | 5 |

Avec seulement 5 % de parts de marché contre plus de 67 % pour Google Chrome, Microsoft Edge a encore beaucoup d'efforts à faire pour séduire les utilisateurs. Ses développeurs l'ont bien compris et de nombreuses nouveautés ont vu le jour récemment sur ce navigateur : blocage des scarewares, amélioration des notifications, nettoyage automatique des onglets inutiles, etc.

Côté IA, Microsoft Edge a également accueilli plusieurs innovations intéressantes. On vous les dévoile dans ce mémento.

## I. Appelez Copilot à la rescousse

Au lancement de votre navigateur Edge, vous remarquerez rapidement la présence de deux icônes

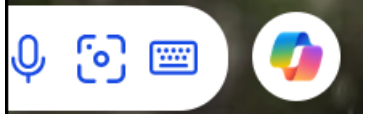

Copilot, la première au sein de la barre de recherche et l'autre, en haut à droite de la barre latérale.

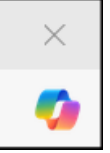

En cliquant sur l'un d'eux , il est possible de demander à l'IA de résumer ou de référencer des pages Web, mais aussi de l'interroger sur une grande variété de sujets pour obtenir des synthèses. On peut accéder à ce service depuis une page Web dédiée ou le panneau latéral.

En décembre 2024, Microsoft Edge a dévoilé une nouvelle option bien utile : la création de thèmes IA. Si vous possédez un compte Microsoft, vous pourrez décrire le template de vos rêves au sein du générateur dédié. Pas d'idée ? Un bouton « Surprends-moi » est également disponible. Vous pouvez créer des thèmes comme bon vous semble.

## II. Modifiez le thème de votre navigateur

- Cliquez sur l'icône de menu (trois points) en haut à droite de la fenêtre.
- Sélectionnez "*Paramètres*" dans le menu déroulant.
- Dans le panneau de gauche, cliquez sur "Apparence".
- Sous la section "Thème", vous pouvez choisir entre les thèmes clairs, foncés ou personnalisés.

## III. Lisez à haute voix vos pages Web

Grâce à l'intelligence artificielle, Microsoft Edge est capable de lire des textes à haute voix. Pour activer cette fonctionnalité, il suffit de cliquer sur l'icône visible sur la droite de la barre d'URL puis sur

le Symbole au dessous

Un lecteur apparaît alors en haut de votre écran. Ce dernier est disponible en ligne et hors-ligne, et ce, en version Web, iOS et Android.

Vous pouvez faire lire à haute voix tous vos textes

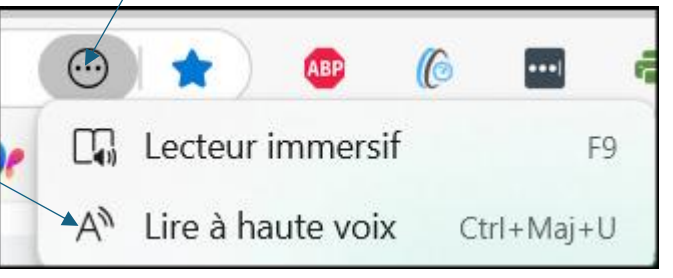

#### 의 Options de voix Vitesse disponibles. Normal Rapide Lent Choisir une voix 00 Microsoft Charline Online (Natural) -Découvrir comment ajouter d'autres voix fermeture du lecteur à haute voix.

En cliquant sur « Options de voix », vous pouvez notamment choisir la vitesse de lecture, mais également une voix parmi les nombreuses options

#### Les commandes du lecteur à haute voix :

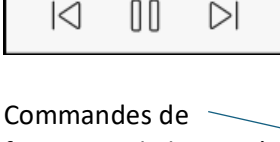

► A» (...)

Vous pourrez ensuite choisir parmi plus de 70 langages

NB : un nouveau clic dans la page en cours de lecture permet de déplacer le point de lecture.

#### a. Lecture à voix haute : autre méthode.

- Ouvrir la page web à lire.
- Positionner votre curseur à l'endroit ou vous désirez commencer la lecture. •
- Faire un clic droit sur la page et dans le menu déroulant, cliquer sur *Lecture à voix haute*. •
- NB : un nouveau clic dans la page permet de déplacer le point de lecture. •

## IV. Traduisez vos lectures en un clin d'œil

Pour activer la fonctionnalité de traduction instantanée de vos lectures dans Microsoft Edge, il suffit de cliquer sur l'icône visible sur la droite de la barre d'URL. Choisir alors sa langue de traduction.

NB : cette icône n'est pas toujours présente. Il faut alors faire un clic droit dans la page et cliquer sur Traduire en français

## V. Qu'est-ce que Copilot dans Edge ?

Avec Microsoft Edge, Copilot est intégré directement dans votre navigateur, prêt à vous aider. Que vous lisiez un article, regardiez une vidéo ou exploriez un site Web, vous pouvez demander n'importe quoi à Copilot et obtenir des réponses rapides et pertinentes sans jamais quitter la page. Il suffit de cliquer sur son icône pour commencer.

## VI. Des idées instantanées avec Copilot

Utilisez les cartes d'invite comme une petite étincelle d'inspiration adaptée à vos besoins. Plus vous utilisez Copilot, plus il vous sera utile. Découvrez quelques-unes des demandes les plus populaires de Copilot. A vous de tester.

- Commencer par ouvrir Edge et une page quelconque.
- Ouvrez la barre latérale en cliquant sur l'icône de copilot. •
- Des idées de recherches y apparaissent.
- Cliquer sur l'une d'elles. •
- Le texte de la question posée apparait Traduit en texte. •
- Le résultat apparait dans le volet de gauche sous la question. •

## VII. Obtenez de l'aide pour n'importe quoi, n'importe quand

Des questions simples aux plans complexes. Faites tout cela avec Microsoft Copilot dans Edge.

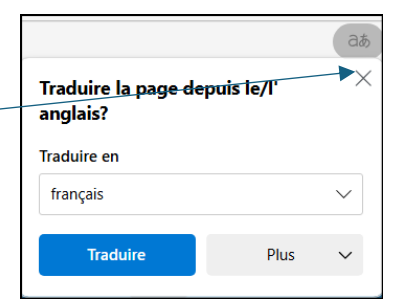

Si vous avez une idée de recherche personnelle, cliquez dans la zone de recherche en bas de la barre latérale et tapez au clavier votre question. Cliquer sur ce symbole, *Envoyer*. La réponse sera plus au moins longue ou concise.

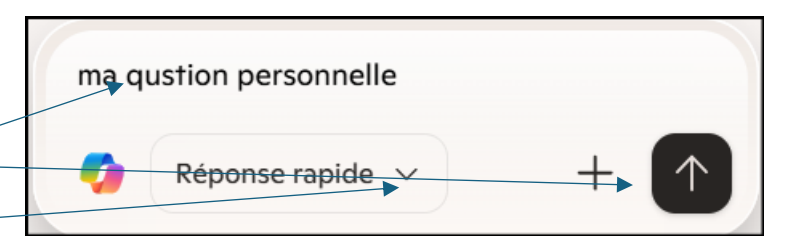

Exemples de prompt (ou question) :

- Qu'y a-t-il a visiter autour de chartre, indiquer les distances.
- Quel aliment conseiller contre une crie de foi.
- · ...

Sous la réponse figurent peut être des questions supplémentaires pour obtenir des précisions complémentaire sur lesquelles vous pouvez cliquer.

#### VIII. Dites ce que vous pensez avec Copilot Voice

Lorsque vous voulez parler, Copilot est prêt. Avoir une conversation avec Copilot semble naturel, que vous vous prépariez à une entrevue, que vous débattiez des matchs éliminatoires ou que vous vous entraîniez pour une conversation délicate. Il suffit de cliquer L'icône de miicrophone pour commencer.

| Message Copilot    |       |
|--------------------|-------|
| 🌠 Réponse rapide 🗸 | + • 0 |

## IX. Utilisez Copilot pour n'importe quelle tâche, n'importe quelle idée

Explorez ces différents scénarios pour découvrir comment Copilot peut vous aider dans n'importe quelle tâche ou idée, en améliorant votre travail avec des conversations fluides et intuitives. Essayezle maintenant et voyez ce que Copilot peut faire pour vous.

## X. Plus de fonctionnalités de Copilot

Découvrez comment Copilot peut vous aider à naviguer plus intelligemment et de manière plus fluide, et découvrez tout ce qu'il a à offrir avec Microsoft Edge.

#### a. Résumez les vidéos en quelques secondes

Lorsque vous ouvrez une vidéo YouTube dans Edge, vous pouvez facilement obtenir un récapitulatif vidéo. Il suffit de cliquer icône pour ouvrir Copilot et demander simplement à « Résumer cette vidéo ».

#### b. Commencez votre journée en connaissance de cause

Copilot Daily est le moyen idéal pour commencer votre journée. Actualités personnalisées, météo, sports, rappels pour les événements à venir, et plus encore - café non inclus.

Désormais, il est encore plus facile d'accéder à Copilot directement depuis le navigateur Microsoft Edge en tapant simplement @copilot dans la barre d'adresse.

# c. Naviguez plus intelligemment grâce à la recherche contextuelle et aux résumés

Copilot est là pour vous aider pendant que vous naviguez. Il peut rapidement résumer l'article que vous lisez ou répondre aux questions que le contenu peut susciter.

#### d. De votre esprit à un chef-d'œuvre

Rêvez-le. Créez-le. Copilot peut vous aider à transformer vos grandes idées en images réelles, qu'il s'agisse d'une carte d'anniversaire, d'une affiche ou simplement d'une image de tortues dans une fanfare. Pourquoi pas? Quoi que vous imaginiez, laissez Copilot lui donner vie.

Dans la zone de question taper un descriptif de l'œuvre désirée en commençant par : *dessine moi* <u>Exemple</u> : dessine moi une carte d'anniversaire d'une fillette de 12 ans au sky parmi ses amies et amis

## XI. Important à savoir :

Pour toutes ces utilisations la réponse fournie est copiable (dans presse papier ) puis collable dans une autre application comme Word ou Paint.

#### a. L'historique des discussions

Dans le volet de copilot, apparaissent les résultats de toutes vos conversations. Ce volet finit par être encombré.

#### b. Afficher l'historique :

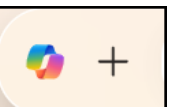

Pour faire le ménage, cliquer sur le symbole copilot en bas du volet à gauche. Il est immédiatement remplacé par un roue. Cliquer dessus. L'historique des questions apparait avec leur date et deux symboles

Partager I : Cliquer sur le symbole Plus : Ouvrir

pour Nouveau Copilot (sasi au clavier ou Charger pour ouvrir un texte déjà saisi. Partager la conversation Partager la conversation

#### d. Revoir la conversation :

Il suffit de cliquer sur son titre.